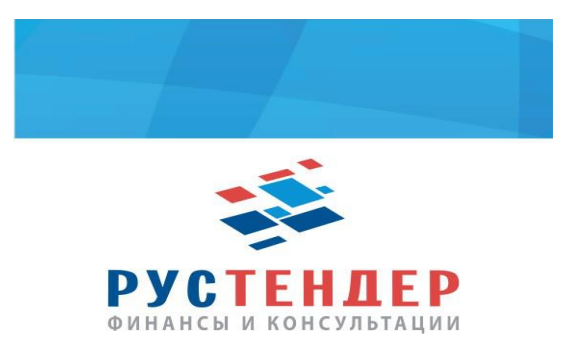

## Инструкция по оформлению заявки на кредит на ЭТП НЭП

1. Заходим в Ваш личный кабинет на площадке:

| E https://223.etp-ets.ru/                                                                                                    | and a                                                                                                    |
|----------------------------------------------------------------------------------------------------|----------------------------------------------------------------------------------------------------|
| Националькая электронн Х                                                                                                    | and the second second se                                                                                                    |
| Файл Правка 🎦 Избранное Сервис Справка                                                                                                    |                                                                                                    |
| 🧙 風 🛪 🕸 🧊 🔁 🝁 🛓 🛩 🔟 🛄 創 🕸 👖 🗿 Ц 🖾 🖉 🖾 🖾 🖾 🖉                                                                                                    | 🚹 🔻 🔝 👻 🖃 🖶 т Страница 🔻 Безопасность 👻 Сервис 👻 🛞 👻                                                                                                    |
| национальная<br>электронная<br>площадка                                                                                                    | info@support.etp-ets.ru<br>8 800 100 25 40<br>+7 (495) 785 05 45<br>@ 23.06 2017 10.45.40<br>(MSK+00.00)<br>(MSK+00.00)<br>(MSK+00.00 |
| Закупки по 44-ФЗ Закупки по 223-ФЗ Имущественные торги Закупки по 94-ФЗ (архив) Реестры Участникам                                                                                                    | Заказчикам Кредитование Поддержка Информация Вход                                                                                                    |
| ПОИСК ПО АУКЦИОНАМ<br>Ларавиетры поиска: наименование Организатора торгос, ИНН Организатора торгос, номер извещения, наименование<br>аукцена<br>Расширенный поиск                                                                                                    | Вход по электронной подписи<br>Логин <u>Электро</u> в Вход по логину и паролю<br>восстановление пароля<br>пароль<br>Войти в ЭТП                                                                                                    |
| В новости     25 апраля 2017 16:20     С смене доменного имени Национальной электронной площадки     С 16 мая 2017 года Национальная электронная площадка полностью переходит на доменное имя     переиаралелы на на напру //дер.чбв. л. При использовании преянего доменное именов имя     переиаралелы на на напру //дер.чбв. л. При использовании преянего доменное ими пользователи будут автоматически     переиаралелы на на напру //дер.чбв. л. При использовании преянего доменное ими пользователи будут автоматически     переиаралелы на на напру //дер.чбв. л. При использовании преянего доменное ими пользователи будут автоматически     переиаралелы на на напру //дер.чбв. л. При использовании преянего доменное ими пользователи будут автоматически     С Айторе узглов.     Лорядок работы Национальной электронной площадки в майские праздники     в соответствии с норичани Трудового кодекся РФ и Погановением длеви жейе в 2017 году», выходными дияи     являются периоды с 29 апреля по 01 мая и с 06 по 09 мая 2017 года». | Федеральная<br>антименопольная         Федеральная<br>экономического<br>развития РФ           Фореральное<br>кзлаенскитор         Федеральное<br>кзлаенскитор         Портал госзакупок<br>портал госзакупок<br>порталистика дая<br>развития ало<br>развития залона           Федеральное<br>кзлаенскитор         Федеральное<br>кзлаенскитор         Портал госзакупок<br>порталистика<br>развития залона           Федеральное<br>кзлаенскитор         Федеральное<br>кзлаенскитор         Портал госзакупок<br>порталистика<br>развития залона           Министерство<br>развития         Велоруская<br>умиерсальная<br>умиерсальная<br>умиерсальная         Велорусская<br>умиерсальная<br>умиерсальная                                                                                                    |
| 23 янкаря 2017 14:59 Осмене доменного имени электронной площадки<br>Уважаемый пользователы / Уведомляем Вас об изонении доменного имени сайта электронной<br>площаям в сети «Интенеть с 01 феволая 2017 года                                                                                                    | · ••••••••••••••••••••••••••••••••••••                                                                                                    |

| (→)  ttps://223.etp-ets.ru/admin/account/access/login-ecp/                                                                                                    | State of the local division of the local division of the local div | ► ■ ×                  |
|----------------------------------------------------------------------------------------------------|----------------------------------------------------------------------------------------------------|------------------------|
| Национальная электронк ×                                                                                                    |                                                                                                    |                        |
| Файл Правка Вид Избранное Сервис Справка                                                                                                    |                                                                                                    |                        |
| 🏫 🗷 🏹 🕆 🗇 🗇 🎽 🛩 🖸 🖺 兽 🛧 🛯 兽 Ц 🔂 📁 🖉 🖉 😻 🍞 🛛 🖪 🖉 🕸 🖓                                                                                                    | 🏠 🔻 🖾 👻 🖶 👻 Страница 🕶 Безопа                                                                                                    | існость 🕶 Сервис 🕶 🔞 😁 |
| национальная         info@support elp-elt           электронная         8 800 100 25           площадка         +7 (495) 785 05           © 23.06 2017 10.46         © 23.06 2017 10.46                                                                                                    | Обращение в техподдержу<br>ФО<br>Формационная безопасность<br>Соронаводственный календарь<br>Сиформационная безопасность                                                                                                    |                        |
| Закулки по 44-ФЗ Закулки по 223-ФЗ Имущественные торги Закулки по 94-ФЗ (архив) Реестры Участникам Заказчикам Кредитование                                                                                                    | Поддержка Информация Вход                                                                                                    |                        |
| Bron e cuctany                                                                                                    |                                                                                                    |                        |
| При использовании входа по электронной подписи работа в системе происходит по зашифрованному соединению. Для работы по зашифри необходимо произвести <u>сполучние нактройи</u> . Проверить корректность работы по зашифрованному соединению можно, нажав кнопку "Произести <u>тектовую страницу.</u> Сертификат         Участник закупки: Тарарыков Владислав Игоревич (до 17.08.2017)           Войти         Проверить электронную подпись         Проверить SSL | реалному соединению<br>верить SSL", либо перейдя на                                                                                                    |                        |
| АО "Электронные торговые системы" Телефон: - 7 (465) 755-05-45, 8-800-100-25-40<br>© 2010-2017 Фак: - 7 (455) 213-32-35<br>Отпозанть письмо                                                                                                    | 123112, г. Москва, ул. Тестовская,<br>д. 10<br><u>Адрес на карте</u>                                                                                                    |                        |
|                                                                                                    |                                                                                                    |                        |

### 2. Переходим по вкладке «Закупки по 44-ФЗ»

|                          | n/message/inhov/indev/archive/0/                                                                                |                                                   | and the second second se                                                                                                    | and the second second s |                                                                                                    | Contraction of the local division of the local division of the loc | 0-00                     |   |
|--------------------------|----------------------------------------------------------------------------------------------------|---------------------------------------------------|----------------------------------------------------------------------------------------------------|----------------------------------------------------------------------------------------------------|----------------------------------------------------------------------------------------------------|----------------------------------------------------------------------------------------------------|--------------------------|---|
| Национальная электронн × |                                                                                                    |                                                   | A succession of the local division of the local division of the lo |                                                                                                    |                                                                                                    |                                                                                                    |                          |   |
| Файл Правка Вид Избраннс | ое Сервис Справка                                                                                               |                                                   |                                                                                                    |                                                                                                    |                                                                                                    |                                                                                                    |                          |   |
| 🇯 🗷 🛪 😤 🛈 🗖 🔶 🖶 🤆        | 🛩 🖪 📕 🗐 救 🛚 🗐 🕂 🌄 🖉 🖉 👾 🍞                                                                                       | 🖪 🚬 🎯 🗐 🌩 τ2 🛞                                    |                                                                                                    |                                                                                                    | 👌 • 🗟 • 🗆 🖶                                                                                              | 🕶 Страница 🕶 Б                                                                                                    | езопасность 🕶 Сервис 👻 🔞 | • |
| Ę                        | национальная<br>электронная<br>площадка                                                                         | у                                                 | Владислав Тарарыков<br>кастник размещения заказа (ЮЛ)<br>ООО АТ "Рубтенсер"<br>Моская<br>(Мак-ИОВ.0)<br>(Мак-ИОВ.0)                                                                                                    | info@support.etp.ets.<br>8 800 100 25 4<br>+7 (495) 785 05 4<br>④ 23.06,2017 10.47:3<br>(MSK+000                                                                                                    | Обращение в<br><u>Часто задава</u><br><u>Пров</u><br><u>Провзводствени</u><br><u>Информационная</u><br>о | техподдержку<br>емые вопросы<br>верка настроек<br>ный календарь<br>безопасность                                                                                                    |                          |   |
| M                        | юй кабинет Закупки по 44-ФЗ Закупки по 223-ФЗ Им                                                                | лущественные торги Закупк                         | и по 94-ФЗ (архив) Реестры                                                                                                    | Кредитование Поддержка                                                                                                    | Информация Выход                                                                                         |                                                                                                    |                          |   |
|                          | Свободных средств: 0.00 р. Блокирс внных средств : 0.00 р. Нег                                                  | рочитанные сообщения: 108 Аккр                    | едитация до: 21.06.2020 Обновить                                                                                                    |                                                                                                    |                                                                                                    |                                                                                                    |                          |   |
| Cn                       |                                                                                                    |                                                   |                                                                                                    |                                                                                                    |                                                                                                    |                                                                                                    |                          |   |
|                          | исок с здлщих сосощении                                                                                         |                                                   |                                                                                                    |                                                                                                    |                                                                                                    |                                                                                                    |                          |   |
| /                        | аскрыть форму поиска                                                                                            |                                                   |                                                                                                    |                                                                                                    |                                                                                                    |                                                                                                    |                          |   |
| 5 R                      | од создания: 2017                                                                                               |                                                   |                                                                                                    |                                                                                                    |                                                                                                    |                                                                                                    |                          |   |
| B                        | холящие Архив                                                                                                   |                                                   |                                                                                                    |                                                                                                    |                                                                                                    |                                                                                                    |                          |   |
|                          | - second                                                                                                    |                                                   |                                                                                                    |                                                                                                    |                                                                                                    |                                                                                                    |                          |   |
| 1                        | 12 <u>12 Cnen</u> →                                                                                             |                                                   |                                                                                                    | 🚡 Дей                                                                                                    | ствия 🗮 Столбцы                                                                                          | записей<br>на отранице                                                                                                    | -                        |   |
|                          | Тема                                                                                                    | Отправитель                                       | Дата и время                                                                                                    | Тип сообщения                                                                                                    | Действия                                                                                                 |                                                                                                    |                          |   |
|                          | Национальная электронная площадка. Аккредитация<br>участника на новый срок подтверждена.                        | АС Оператора Национальной<br>электронной площадки | 21.06.2017 16:08:37<br>(MSK+00:00)                                                                                                    | Переаккредитация                                                                                                    | Поместить в архив<br>Просмотреть                                                                         |                                                                                                    |                          |   |
|                          | Национальная электронная площадка. Истечение срока<br>аккредитации.                                             | АС Оператора Национальной<br>электронной площадки | 18.06.2017 09:40:57<br>(MSK+00:00)                                                                                                    | Переаккредитация                                                                                                    | Поместить в архив<br>Просмотреть                                                                         |                                                                                                    |                          |   |
|                          | Национальная электронная площадка. Аккредитация на<br>новый срок. Направление заявки на рассмотрение оператору. | АС Оператора Национальной<br>электронной площадки | 16.06.2017 11:22:07<br>(MSK+00:00)                                                                                                    | Переаккредитация                                                                                                    | Поместить в архив<br>Просмотреть                                                                         |                                                                                                    |                          |   |
|                          | Национальная электронная площадка. Истечение срока<br>аккредитации.                                             | АС Оператора Национальной<br>электронной площадки | 11.06.2017 09:42:29<br>(MSK+00:00)                                                                                                    | Переаккредитация                                                                                                    | Поместить в архив<br>Просмотреть                                                                         |                                                                                                    |                          |   |
|                          | Национальная электронная площадка. Истечение срока<br>аккредитации.                                             | АС Оператора Национальной<br>электронной площадки | 04.06.2017 09:45:06<br>(MSK+00:00)                                                                                                    | Переаккредитация                                                                                                    | Поместить в архив<br>Просмотреть                                                                         |                                                                                                    |                          |   |
|                          |                                                                                                    |                                                   |                                                                                                    |                                                                                                    | h                                                                                                    |                                                                                                    | <b>100%</b>              | + |

## 3. В параметр поиска вводим номер интересующего Вас аукциона

| Реестр          | https://www.etp-ets.ru/procedure/catalog/     onyбликованных з ×                                   |                                           | - 12000                                                                                                    | 1                | ~                                  | -                                               |                                                      |                                        | -               | <br>5 ≞ - Q                                                                                                    | - 0<br>  ☆ ☆                                                                                     |
|-----------------|----------------------------------------------------------------------------------------------------|-------------------------------------------|----------------------------------------------------------------------------------------------------|------------------|------------------------------------|-------------------------------------------------|------------------------------------------------------|----------------------------------------|-----------------|----------------------------------------------------------------------------------------------------|--------------------------------------------------------------------------------------------------|
| айл Г           | Іравка Вид Избранное Сервис Справка                                                                |                                           |                                                                                                    |                  |                                    |                                                 |                                                      |                                        |                 |                                                                                                    |                                                                                                  |
| 8 8             | 🌂 👻 🗊 🔁 🌩 날 🛩 🛄 🛄 🕘 🕸 👖 🕘 Ц 🖬 🖉 👰 🎔                                                                | 7 🖪 🖬 🤅                                   | ) 💿 🌳 τ2 😻                                                                                                    |                  |                                    | Č                                               |                                                      | 🕶 Страница 🕶                           | Безопасно       | сть 🕶 Сер                                                                                                    | овис 🔻 🔞                                                                                         |
| (1) 23.<br>cepi | 06.2017 10:50:34 (мякноско)<br>верное время                                                        |                                           |                                                                                                    | 1 Тара<br>Участи | ник юридическое лис                | а <b>в Игоревич</b><br>40: Общество с ограничен | ной ответственностью Акаде                           | мия торг                               | мой каби        | HET +                                                                                                    | выход                                                                                            |
| Мо              | й кабинет Закупки по 44-ФЗ Закупки по 223-ФЗ Имущест                                               | твенные торги                             | Реестры Капитальный ремонт Под                                                                                 | держка           |                                    |                                                 |                                                      |                                        |                 |                                                                                                    |                                                                                                  |
| Сво             | бодных средств: 0.00 р. Блокированных средств: 0.00 р.                                             |                                           |                                                                                                    |                  |                                    |                                                 |                                                      |                                        |                 |                                                                                                    |                                                                                                  |
|                 | атр опубликованных закупок                                                                         |                                           |                                                                                                    |                  | Найти                              |                                                 |                                                      |                                        | Paci            | циренны                                                                                                    | <u>й поиск</u>                                                                                   |
| ¢               | 1 2 3 4 5 »                                                                                        |                                           |                                                                                                    |                  |                                    | • Экспорт                                       |                                                      | Bcero: 22105                           | 7 Ha c          | транице                                                                                                    | 10 🔽                                                                                             |
| Тип             | Наименование закупки (номер извещения)                                                             | Начальная It<br>(макс.) цена<br>контракта | Организатор закупки                                                                                            | 11 <u>7</u><br>n | ата и время Џ<br>убликации         | Дата и время ↓↑<br>окончания<br>подачи заявок   | Дата окончания 41<br>срока<br>рассмотрения<br>заявок | Дата и Ц1<br>время<br>начала<br>торгов | Статус          | Действия                                                                                                    | 4                                                                                                |
| <b>9</b> A      | Поставка каменного угла (0832200006617000367)                                                      | 554 231.30                                | ГОСУДАРСТВЕННОЕ КАЗЕННОЕ УЧРЕЖДЕНИЕ<br>НИЖЕГОРОДСКОЙ ОБЛАСТИ ЧЕНТР РАЗМЕЩЕНИЯ<br>ЗАКАЗА НИЖЕГОРОДСКОЙ ОБЛАСТИ: | 21100            | 3.06.2017<br>0:44:08<br>MSK+00:00) | 03.07.2017<br>09:00:00<br>(MSK+00:00)           | 04.07.2017                                           | 07.07.2017<br>09:00.00<br>(MSK+00:00)  | Прием<br>заявок | Просмотр<br>события<br>Извещени<br>запрос о ј<br>разъяснен<br>попожени<br>документу<br>Заявка на<br>Подать за<br>Заявка на<br>Формирор<br>поручени; | 1975<br>10 на ООС<br><u>Авче</u><br>ний<br>10<br>ации<br>15Г<br>15Редит<br>Бание<br>20<br>2<br>3 |
| A               | завупла медицинского расходного материала (бинты пилсовие, лейкопластырь)<br>(0109200002417001389) | 125 710.00                                | ГОСУДАРСТВЕННЫЙ КОМИТЕТ РЕСЛУБЛИКИ<br>МОРДОВИЯ ПО ОРГАНИЗАЦИИ ТОРГОВ И ЦЕНОВОЙ<br>ПОЛИТИКЕ                     | 2<br>1<br>()     | 3.06.2017<br>0:39:26<br>MSK+00:00) | 03.07.2017<br>12:00:00<br>(MSK+00:00)           | 06.07.2017                                           | 10.07.2017<br>11:00:00<br>(MSK+00:00)  | Прием<br>заявок | Просмотр<br>события<br>Извещени<br>Запрос о,<br>разъясне                                                                                            | <u>иеть</u><br>ие на ООС<br>даче<br>ний                                                          |

#### 4. Далее переходим по кнопке «Заявка на кредит»

|                        | https://www.etp-ets.ru/pro                         | cedure/catalog/?q=0832200                        | 006617000367                                                                                                   |                                              | -                                             |                                                                                                    |                                  | -                  | £ + Q                                                                                                    | - 『 ×<br>0 介分 (8                    |
|------------------------|----------------------------------------------------|--------------------------------------------------|----------------------------------------------------------------------------------------------------|----------------------------------------------|-----------------------------------------------|----------------------------------------------------------------------------------------------------|----------------------------------|--------------------|----------------------------------------------------------------------------------------------------|-------------------------------------|
| Файл Г                 | Іравка Вид Избранное Сеј                           | овис Справка                                     |                                                                                                    |                                              |                                               |                                                                                                    |                                  |                    |                                                                                                    |                                     |
| <b>8</b> 7             | 🔨 👻 🛈 🔽 🌳 날 🛩 🖪                                    | 📙 🖲 🔺 🛯 🖻 Д                                      | 🖬 🖻 硬 🎔 🍞 🛛 🖪 🚬 🎯 🌍 🌳 τ2 🛞                                                                                     |                                              |                                               | <u>ه</u> -                                                                                                    | 🛯 • 🗆 🖶 •                        | Страница 🕶         | Безопасность 👻 С                                                                                                    | ервис 👻 🔞 💌                         |
| ⊕23.0<br>ceps          | 06.2017 10:51:15 (МSK+00:00) (0) 2<br>верное время | 13.06.2017 10:51:16 (мякнор.ор)<br>нестное время |                                                                                                    |                                              | Тарарыков Владис<br>Участник юридическое :    | пав Игоревич<br>пицо: Общество с ограниченной от                                                                | ветственностью Ахадеми           | ія торг            | МОЙ КАБИНЕТ 🗸                                                                                                    | выход                               |
| Мо                     | й кабинет Закупки по 44                            | 4-ФЗ Закупки по 22                               | 3-ФЗ Имущественные торги Реестры Капита.                                                                       | пьный ремонт                                 | Поддержка                                     |                                                                                                    |                                  |                    |                                                                                                    |                                     |
| Сво                    | бодных средств: 0.00 р. / Блок                     | ированных средств: 0.00 р                        |                                                                                                    |                                              |                                               |                                                                                                    |                                  |                    |                                                                                                    |                                     |
| Pee                    | естр опубликов                                     | анных закуп                                      | ок                                                                                                    |                                              | Найти                                         | Succession of the second second second second second second second second second second second second second se |                                  |                    | Расширенни                                                                                                    | ый поиск                            |
|                        |                                                    |                                                  |                                                                                                    |                                              |                                               | • Экспорт                                                                                                    |                                  | Bcero: 1           | На странице                                                                                                    | 10 💌                                |
| Тип                    | Наименование закупки (номер<br>извещения)          | Начальная (макс.) Ц<br>цена контракта            | Организатор закупки 11                                                                                         | Дата и время 11<br>публикации                | Дата и время It<br>окончания подачи<br>заявок | Дата окончания срока<br>рассмотрения заявок                                                                     | 11 Дата и время<br>начала торгов | <b>11</b> Статус   | Действия                                                                                                    |                                     |
| 34                     | Поставка каменного чгла<br>(0832200006617000367)   | 554 231.30                                       | ГОСУДАРСТВЕННОЕ КАЗЕННОЕ УЧРЕЖДЕНИЕ НИЖЕГОРОДСКОЙ<br>ОБЛАСТИ ЦЕНТР РАЗМЕЩЕНИЯ ЗАКАЗА НИЖЕГОРОДСКОЙ<br>ОБЛАСТИ: | 23.06.2017 10:44:08<br>(MSK+00:00)           | 03.07.2017 09:00:00<br>(MSK+00:00)            | 04.07.2017                                                                                                    | 07.07.2017 09.0<br>(MSK+00:00)   | 10:00 Прием заявок | Просмотреть соб<br>Извещение на ОК<br>Запос о даче ра<br>положений докум<br>Заявка на БГ<br>Подать заявку<br>Заявка на вредит<br>заявка на вредит<br>поручения | ытия<br>Эс<br>зъяснений<br>нентации |
| <u>Главн</u><br>Закупк | ая страница<br>и по 44-ФЗ                          |                                                  | Ревстры<br>Заказчики, уполномоченные органы, уполномоченные                                                    | <u>Поддержка</u><br>Обращение в              | техподдержку                                  |                                                                                                    |                                  | Bcero: 1           | На странице                                                                                                    | 10 🔽                                |
| <u>Закупк</u><br>Имуще | и по 223-ФЗ<br>ественные торги                     |                                                  | учреждения и организации, осуществляющие полномочия<br>заказчика<br>Специализированные организации             | Проверка нас<br>Мастер настр<br>Часто задава | <u>троек</u><br>ойки ЭТП<br>емые вопросы      |                                                                                                    |                                  |                    |                                                                                                    |                                     |

# 5. Далее нажимаем кнопку «Добавить» для входа в список кредитующихорганизаций

| п Правка Вид Избранное Сервис Справка            |                                                  |                               |                                                |                                                   |                                                                          |                |              |
|--------------------------------------------------|--------------------------------------------------|-------------------------------|------------------------------------------------|---------------------------------------------------|--------------------------------------------------------------------------|----------------|--------------|
| 🖟 🛪 💿 🗊 🎽 🍁 불 🛩 🛄 🛄 🗐 🕸 📗 🗐 🕂 🖬 🖉 🖉 👾 '          | 7 🖪 📔 🎯 🎯 🌩 τ2 /                                 | *                             |                                                | 🙆 🕶 🛙                                             | 🗟 🔻 🖃 🖶 👻 Страница 🔻                                                     | Безопасность 🔻 | Сервис 🔻 🔞 🔻 |
| 23.06.2017 10.52.07 (мякносос)<br>серевноя время |                                                  |                               | Тарарыков Владисла<br>Участник юридическое лиц | в Игоревич<br>о: Общество с ограниченной ответств | енностью Ахадемия торг                                                   | МОЙ КАБИНЕТ 🔻  | выход        |
| Наименование организации                         | Общество с ограниченной                          | ответственностью Академия     | торгов 'РусТендер'                             |                                                   |                                                                          |                |              |
| инн                                              | 7705550790                                       |                               |                                                |                                                   |                                                                          |                |              |
| ОГРН                                             | 1147746046579                                    |                               |                                                |                                                   |                                                                          |                |              |
| кпп                                              | 770501001                                        |                               |                                                |                                                   |                                                                          |                |              |
| Место нахождения                                 | Российская Федерация, 11                         | 15184, Москва г., Москва, Рун | овский пер., 8, строение 1, пои                | и.IV ком 1-2                                      |                                                                          |                |              |
| Дополнительные сведения                          | email: consult@lender.ru<br>ren.: +7(800)7002326 | S. TU                         |                                                |                                                   |                                                                          |                |              |
| Кредитные организации                            |                                                  |                               |                                                |                                                   |                                                                          |                |              |
| Наименование ИНН ОГРН                            | клп                                              | БИК                           | Контакты                                       | Адрес                                             | Номер расчетного счета<br>участника в выбранной<br>кредитной организации | Действия       |              |
|                                                  |                                                  |                               |                                                |                                                   |                                                                          |                |              |
| Добавить                                         |                                                  |                               |                                                |                                                   |                                                                          |                |              |

6. Далее, в списке кредитующих организаций выбираем ООО МФО «РусТендер».

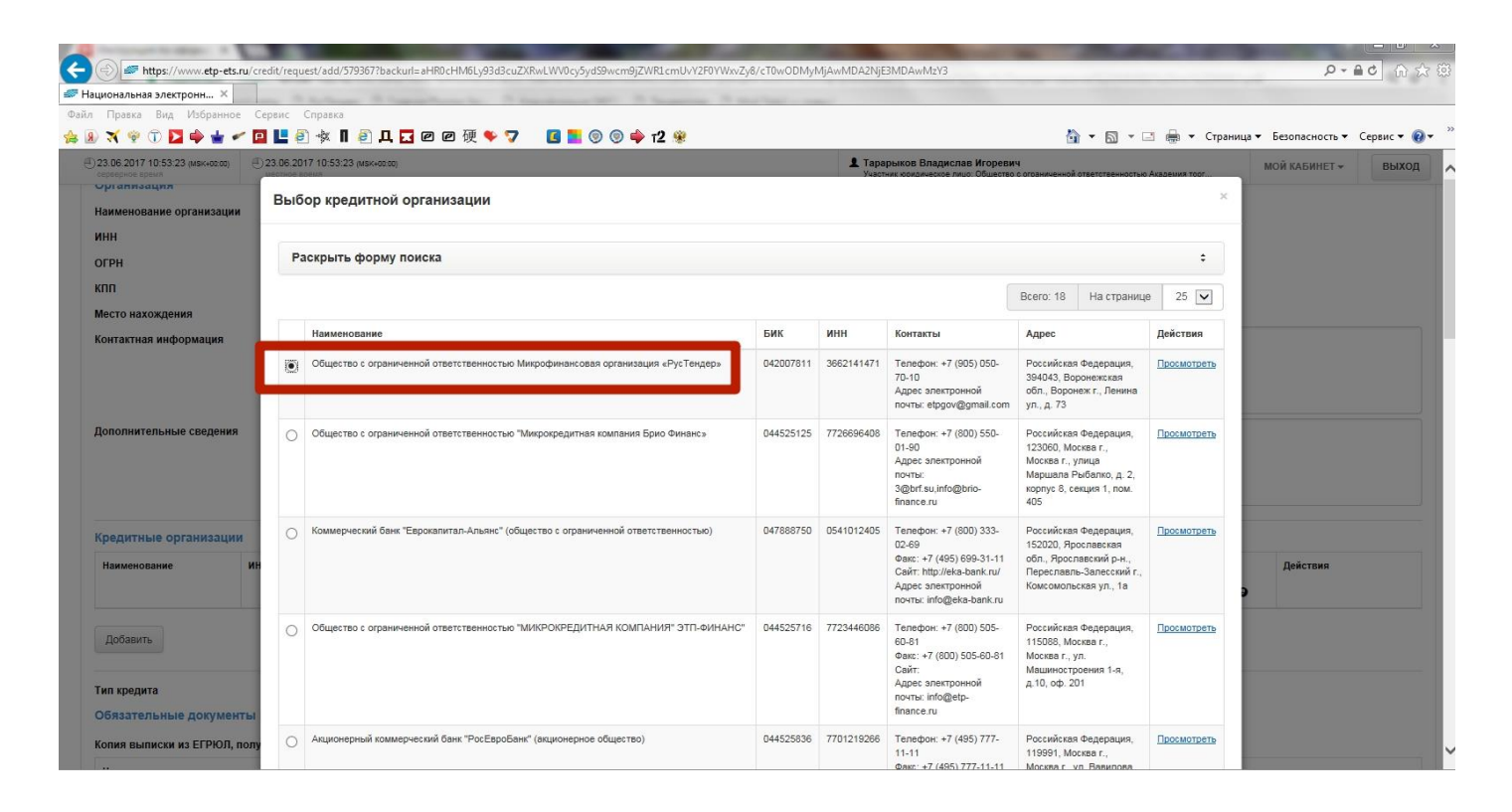

7. Далее нажимаем кнопку «Выбратьорганизацию».

| ациональная электронн 🛛                                          |            |                                                                                           |              |            |                                                                                                    |                                                                                                    |             |                        |              |
|------------------------------------------------------------------|------------|-------------------------------------------------------------------------------------------|--------------|------------|----------------------------------------------------------------------------------------------------|----------------------------------------------------------------------------------------------------|-------------|------------------------|--------------|
| а Правка Вид Избранное С                                         | ервис      | Справка                                                                                   |              |            |                                                                                                    | _                                                                                                    |             |                        |              |
| ) 🛪 🡻 🛈 🗖 🌩 날 🛩 🕻                                                | <b>L</b> e | ] 🕸 🛚 🗿 具 🌄 @ @ 硬 🎈 🍞 🛛 🖪 ڬ 💿 💿 🌩 т2 😻                                                    |              |            |                                                                                                    | 🐴 <b>-</b> 🔊 -                                                                                                 | 🖃 🖶 🔻 Стран | ица 🕶 Безопасность 👻 С | Сервис 🔻 🔞 ч |
| 23.06.2017 10.54:11 (мякносос)<br>сереерное время<br>Организация |            |                                                                                           |              |            | Саит:<br>Адрес электронной<br>почты:<br>7ereg1n@gmail.com                                                                                                | Воздвиженка, д. 9, стр.<br>помещение 2                                                                         | 2,          | МОЙ КАБИНЕТ 🗕          | выход        |
| Наименование организации<br>ИНН<br>ОГРН                          | 0          | Ажционерное общество "Оператор финансовой площадки"                                       | 044525225    | 7725268086 | Телефон: +7 (499) 653-<br>76-58<br>Адрес электронной<br>почты: kzinchenko@otc.ru                                                                         | Российская Федерация,<br>119049, Москва г.,<br>Москва г., 4-ый<br>Добрынинский пер, 8,<br>Этаж 9               | Просмотреть |                        |              |
| КПП<br>Место нахождения<br>Контактная информация                 | 0          | Общество с ограниченной ответственностью "Управляющая компания ВЕЛЕС Менедимент"          | 044525187    | 7703523568 | Телефон: +7 (495) 258-<br>19-88<br>Факс: +7 (495) 258-19-88<br>Сайт: https://tender.loans/<br>Адрес электронной<br>почты: tender@veles-<br>management.ru | Российская Федерация,<br>123610, Москва г.,<br>Москва г.,<br>Краснопресненская наб<br>д. 12, подъезд 7, этаж 1 | Просмотреть |                        |              |
| Дополнительные сведения                                          | 0          | Общество с ограниченной ответственностью микрофинансовая компания "РУСМИКРОФИНи<br>- АСТ" | HC 044525659 | 7721338078 | Телефон: +7 (495) 150-<br>14-23<br>Адрес электронной<br>почты:<br>pizhurina@rmfast.ru                                                                    | Российская Федерация,<br>123100, Москва г.,<br>Москва г., Пресненская<br>набережная, д. 12, ком.<br>7А         | Просмотреть |                        |              |
| Кредитные организации<br>Наименование ИН                         | 0          | Коммерческий Банк "Русский Торговый Банк" (Общество с ограниченной ответственностью)      | 044525280    | 7710020212 | Телефон: +7 (495) 787-<br>58-70<br>Факс: +7 (495) 787-58-71<br>Сайт:<br>Адрес электронной<br>почты:<br>К.тваћmutov@rtbk.ru                               | Российская Федерация,<br>119021, Москва г.,<br>Москва г., ул. Тимура<br>Фрунзе, д. 11, строение<br>60А         | Просмотреть | Действия               |              |
|                                                                  |            |                                                                                           |              | 1          |                                                                                                    | Всего: 18 На стран                                                                                             | ице 25 🔽    |                        |              |
| Добавить                                                         |            |                                                                                           |              |            |                                                                                                    |                                                                                                    |             |                        |              |
| тип кредита                                                      |            |                                                                                           |              |            |                                                                                                    | Rufenati entraumenu                                                                                            | 201010      |                        |              |

7. После выбора кредитующей организации нажимаем на кнопку «Подписать и отправить».

| Национальная электронн 🗙                                                                                                    |                                                                                                    |                                                                                                    |                                        |                       |              |
|----------------------------------------------------------------------------------------------------|----------------------------------------------------------------------------------------------------|----------------------------------------------------------------------------------------------------|----------------------------------------|-----------------------|--------------|
| йл Правка Вид Избранное Сервис Справка                                                                                                    |                                                                                                    |                                                                                                    |                                        |                       |              |
| 🗕 🛪 👻 🗊 🔁 🌩 날 🛩 🖪 💾 🗐 🕸 🛯 🗐 耳 🖬 🖉 硬 🗣                                                                                                    | 🔽 🚺 🚺 💿 💿 🌩 τ2 🛞                                                                                                |                                                                                                    | 🏠 🕶 🗟 💌 🖃 🖶 👻 Стран                    | ница 🔻 Безопасность 🔻 | Сервис 👻 🔞 🕶 |
| ① 23.06.2017 10:55:05 (мэк-казаа)<br>серверное время                                                                                          |                                                                                                    | Тарарыков Владислав Игоревич<br>Участник юридическое лицо: Общество с ограни                                                                                                    | иченной ответственностью Академия торг | МОЙ КАБИНЕТ 🕶         | выход        |
| Добавить                                                                                                    |                                                                                                    |                                                                                                    |                                        |                       |              |
| Дополнительные документы                                                                                                    |                                                                                                    |                                                                                                    |                                        |                       |              |
| Название документа                                                                                                    | Файл                                                                                                    |                                                                                                    | Дейст                                  | гвия                  |              |
|                                                                                                    |                                                                                                    |                                                                                                    | 06200 X0                               | алить                 |              |
|                                                                                                    |                                                                                                    |                                                                                                    | 00300                                  |                       |              |
| добавить<br>Сертификат *<br>Вернуться Сохранить черновик Подписать и отправить                                                                | Тарарыков Владислав Игоревич (до: Thu Ai                                                                        | ид 17 2017 13:44:00 GMT+0300 (RTZ 2 (зима)))                                                                                                    |                                        |                       |              |
| лавная страница<br>јак/том по 44-93<br>јак/том по 223-93<br>им/щественные торли<br>Специализирс<br>Участники<br>Коедитные ор<br>Удостовереной | ильмоченные органы, уполномоченные<br>организации, осуществляющие полномочия<br>ванные организации<br>ганизации | Поддержка<br>Облашение в техподделжу<br>Повенса настоек<br>Маттер настоойи ЭТП<br>Часто задаваемые вопросы<br>Производственный календарь<br>Информационная Сезопасность<br>Дохументация |                                        |                       |              |
|                                                                                                    |                                                                                                    |                                                                                                    |                                        |                       |              |

8. В сообщении нажимаем кнопку «Подтвердить»

| Enttps://www.etp-ets.ru/credit/request/add/579367?backurl=aHR | 0cHM6Ly93d3cuZXRwLWV0cy5yd59wcm9jZWR1cmUvY2F0YWwZy4             | 8/cT0wODMyN_swMDA2NjE3MDAwMzY3                                            | Mar Isla                                | × 回 –<br>第六会 ひゅ-Q                               |
|---------------------------------------------------------------|-----------------------------------------------------------------|---------------------------------------------------------------------------|-----------------------------------------|-------------------------------------------------|
| Национальная электронн ×                                      | and the Property of the American Pro-                           |                                                                           |                                         |                                                 |
| Файл Правка Вид Избранное Сервис Справка                      |                                                                 |                                                                           |                                         |                                                 |
| 🍰 🖲 🛪 🔋 🛈 🔽 🌳 날 🛹 🖬 🛃 🕸 🖬 🕘 Д 🖬 🖉                             | 🖉 硬 🍫 🐬 🛛 🗧 🗧 🎯 🎯 🌳 т2 🛞                                        |                                                                           | 🏠 🔻 🖾 👻 🖶 👻 Страница                    | <ul> <li>Безопасность • Сервис • 🕢 *</li> </ul> |
| 23.06.2017 10:55:44 (мякносор)<br>сеременное время            |                                                                 | Торарыков Владислав Игоревич<br>Уч. тик комрическое пишо: Общество с огра | ниченной ответственностью Академия торг | мой кабинет 👻 Выход 🔨                           |
| Добавить                                                      | Национальная электронная площад                                 | цка ×                                                                     |                                         |                                                 |
|                                                               | Ваша кредитная заявка будет направлена в креди                  | итные организации                                                         |                                         |                                                 |
| Дополнительные документы                                      |                                                                 |                                                                           |                                         |                                                 |
| Название документа                                            |                                                                 | Отменить Продолжить                                                       | Действия                                |                                                 |
|                                                               |                                                                 |                                                                           | Обзор Удалить                           |                                                 |
| Добавить                                                      |                                                                 |                                                                           |                                         |                                                 |
| Сертификат *                                                  | Тарарыков Владислав Игоревич (до: Thu /                         | Aug 17 2017 13:44:00 GMT+0300 (RTZ 2 (зима)))                             |                                         |                                                 |
| Вернуться Сохранить черновик Подписать и отправить            |                                                                 |                                                                           |                                         |                                                 |
|                                                               |                                                                 |                                                                           |                                         |                                                 |
| Главная страница Ре                                           |                                                                 | Поддержка                                                                 |                                         |                                                 |
| Закупки по 223-ФЗ учи                                         | реждения и организации, осуществляющие полномочия               | Проверка настроек                                                         |                                         |                                                 |
| Имущественные торги зак                                       | казчика                                                         | Мастер настройки ЭТП                                                      |                                         |                                                 |
| Con<br>Yue                                                    | астники                                                         | Производственный календарь                                                |                                         |                                                 |
| Ke<br>Ve                                                      | едитные организации<br>остоверяющие центры                      | <u>Информационная безопасность</u><br>Документация                        |                                         |                                                 |
| АО "Электронные торговые системы" 12<br>© 2016-2017 Дл        | 3112. г. Москва, ул. Тестовская, д. 10.<br><u>рес. на карте</u> | Тепефон: +7 (495) 785-05-45, 8-800-100-25-40<br>Факс: +7(495) 213-32-55   | Отправить письмо                        |                                                 |